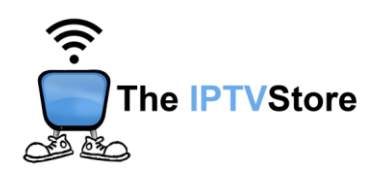

## Android Box Instructions for Installing and Configuring 4K VIP App

- 1. Open a web browser on your device and type in the following URL: https://2u.pw/hgf
- 2. Open the 4K VIP app. Once launched, Select 8K VIP-1.

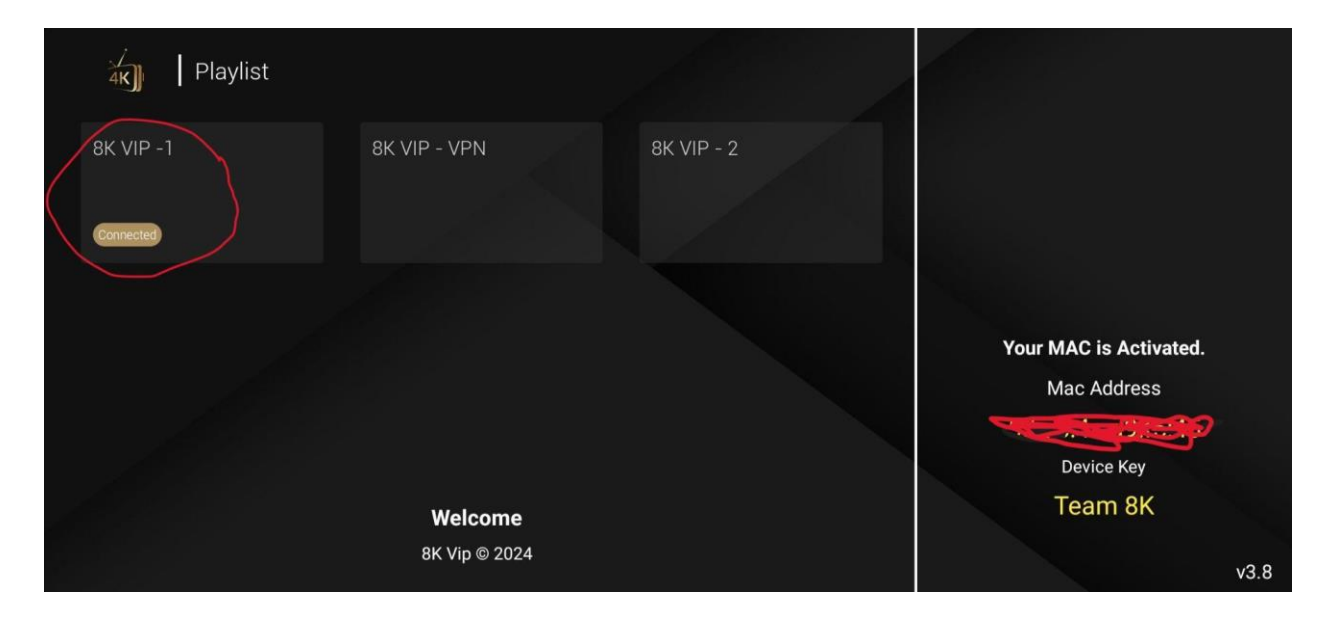

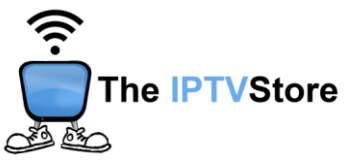

3. Select Edit.

| S 8K VIP -1 |         |  |
|-------------|---------|--|
|             |         |  |
|             | Connect |  |
|             | Edit    |  |
|             |         |  |
|             |         |  |

4. Enter the Username and Password that was given in your Activation email. Leave the Playlist Name as is. After that, select UPDATE PLAYLIST.

|               | EDIT        | PLAYLIST         |  |
|---------------|-------------|------------------|--|
|               | ADD M3U URL | XTREAM-CODES-API |  |
| Mac Address   |             |                  |  |
| Playlist Name |             |                  |  |
| 8K VIP -1     |             |                  |  |
| Username      |             | Password         |  |
| Username      |             | Password         |  |
|               |             |                  |  |
|               | UPD         | ATE PLAYLIST     |  |

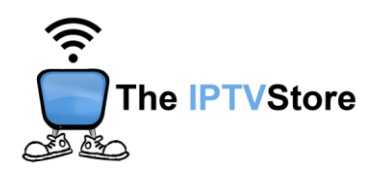

5. Once again, select 8k VIP-1.

| 4K) Playlist           |                                 |            |                                       |
|------------------------|---------------------------------|------------|---------------------------------------|
| 8K VIP -1<br>Connected | 8K VIP - VPN                    | 8K VIP - 2 |                                       |
|                        |                                 |            | Your MAC is Activated.<br>Mac Address |
|                        | <b>Welcome</b><br>8К Vip © 2024 |            | Device Key<br>Team 8K<br>v3.8         |

6. Select Connect.

| S   Playlist4 |         |  |
|---------------|---------|--|
|               | Connect |  |
|               | Edit    |  |
|               |         |  |
|               |         |  |
|               |         |  |

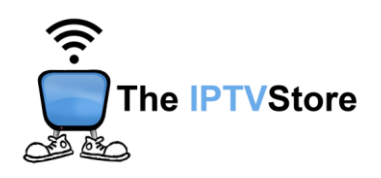

7. Congratulations! You are now connected.

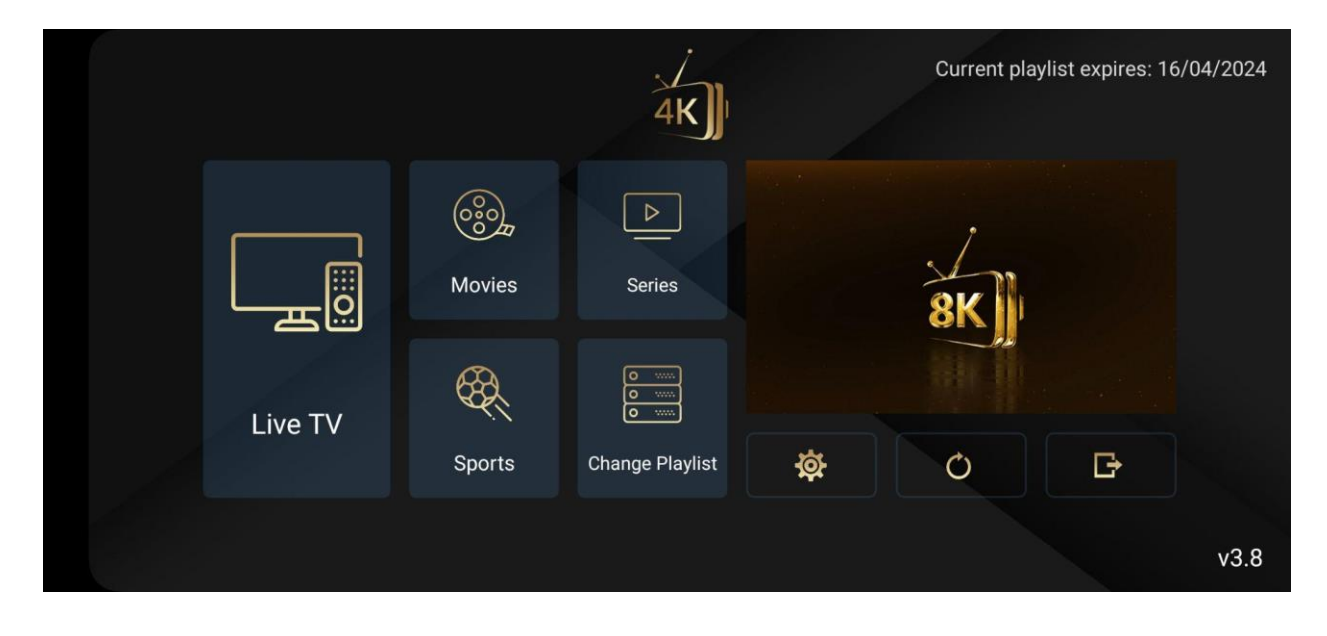